| <u>F</u> ile <u>E</u> dit <u>V</u> iew Hi <u>s</u> tory <u>B</u> ookmarks <u>T</u> ools <u>H</u> el | P                                      |                                       | - 0 X                |
|----------------------------------------------------------------------------------------------------|----------------------------------------|---------------------------------------|----------------------|
| PhotoEntry - Main Menu X +                                                                          |                                        |                                       |                      |
|                                                                                                    | https://compent.photoentry.uk/compent/ |                                       | Main Menu            |
|                                                                                                    | PhotoEntry                             |                                       |                      |
| CAMERA CLUB                                                                                         |                                        |                                       | Steve Jones ▼ Logout |
| Main Menu                                                                                           | Main Menu                              |                                       |                      |
| Help                                                                                                |                                        | Click on a <b>Competition Group</b> . |                      |
| Competition Rules                                                                                   | Password changed                       | There will normally be one for        |                      |
|                                                                                                    | Select a Competition Crown             |                                       |                      |
|                                                                                                    | PhotoEntry Practice                    | each club season.                     |                      |
|                                                                                                    |                                        |                                       |                      |
|                                                                                                    |                                        |                                       |                      |
|                                                                                                    |                                        |                                       |                      |

### ## O # 🔁 🛤 📾 🖸 💌 🚳 🚺 🔹 🕬 🕼 📾 📾 🕬 💷 🏨

ନ୍<sup>ନ</sup> 🔨 👯 (1)) ENG 08:30 📮

| <u>File Edit View History Bookmarks Tools H</u> elp | i                            |                         |                         |                 |                                            |   |                    | - 0 ×                |
|-----------------------------------------------------|------------------------------|-------------------------|-------------------------|-----------------|--------------------------------------------|---|--------------------|----------------------|
| PhotoEntry - PhotoEntry Practic × +                 |                              |                         |                         |                 |                                            |   |                    |                      |
| (←) → C û 0 ≜                                       | https://compent.photoentr    | y.uk/com                | pent/                   |                 |                                            |   | Competition Groups |                      |
|                                                     | PhotoEntry                   |                         |                         |                 |                                            |   |                    |                      |
|                                                     | , j                          |                         |                         |                 |                                            |   |                    | Steve Jones ▼ Logout |
| Main Menu                                           | PhotoEntry Pra               | actice                  |                         |                 |                                            |   |                    |                      |
| Help                                                |                              |                         |                         |                 |                                            |   |                    |                      |
| Competition Rules                                   | Click on this button to show | v a consol              | idated view of all your | entries:        |                                            |   |                    |                      |
|                                                     | Show Your Entries in         | n <mark>thi</mark> s Gr | oup                     |                 |                                            |   |                    |                      |
|                                                     | Or click on the name of a c  | competition             | n to create, modify or  | view entries fo | r an individual competition:               |   |                    |                      |
|                                                     | Competition                  | Status                  | Close Date              | Judge           | Comment                                    |   |                    |                      |
|                                                     | PhotoEntry Practice A        | Open                    | Sun 1 Sep 2019          | A N Other       | Upload practice only will not be projected |   |                    |                      |
|                                                     | /                            |                         | $\backslash$            | <b>`</b>        |                                            |   |                    |                      |
| A list of competitions                              | available to                 |                         | CI                      | ick here        | e to view all your image                   | ; |                    | PhotoEntry v 33.4    |
| you in the selected C                               | ompetitions                  |                         | in                      | the sel         | ected Competitions                         |   |                    |                      |
| Group. There is just o                              | one in this                  |                         | Gi                      | oup (e          | g. for the season so far                   |   |                    |                      |
| example.                                            |                              |                         |                         | • •             |                                            |   |                    |                      |
|                                                     |                              |                         |                         |                 |                                            |   |                    |                      |
| Click on a competitio                               | n to add,                    |                         |                         |                 |                                            |   |                    |                      |
| edit or view entries.                               |                              |                         |                         |                 |                                            |   |                    |                      |
|                                                     |                              |                         |                         |                 |                                            |   |                    |                      |
| You can only add or e                               | edit entries                 |                         |                         |                 |                                            |   |                    |                      |
| when the competitio                                 | n is open                    |                         |                         |                 |                                            |   |                    |                      |
|                                                     |                              |                         |                         |                 |                                            |   |                    |                      |
|                                                     |                              |                         |                         |                 |                                            |   |                    |                      |

### 📲 O 🛱 🤮 🛤 🖻 🖸 📧 😢 🚺 🌍 🖉 🕼 🖼 🖻 💷 💷 🧏

| Eile Edit View History Bookmarks Tools Help  PhotoEntry - PhotoEntry Practi × + |                                                      |                                            |                                 |                     | - o ×                |
|---------------------------------------------------------------------------------|------------------------------------------------------|--------------------------------------------|---------------------------------|---------------------|----------------------|
| ← → ⊂ ☆                                                                         | https://compent.photoentry.uk/cor                    | mpent/                                     |                                 | Competition Details |                      |
| DORCHESTER<br>CAMERA CLUB                                                       | PhotoEntry                                           |                                            |                                 |                     |                      |
|                                                                                 |                                                      |                                            |                                 |                     | Steve Jones ▼ Logout |
| Main Menu                                                                       | ≫ PhotoEntry Practice                                |                                            | Check the number of entri       | ies allowed for     |                      |
| Help<br>Competition Rules                                                       | PhotoEntry Practice                                  | e A                                        | this Competition (normally      | y 2).               |                      |
|                                                                                 | Status                                               | Open                                       | Export your images as IDC       | s. Pov              |                      |
|                                                                                 | Close Date                                           | Sun 1 Sep 2019                             |                                 | . Pay               |                      |
|                                                                                 | Your Class                                           | Section A                                  | particular attention to the     | image               |                      |
|                                                                                 | Maximum Entries Allowed                              | 2                                          | dimensions and colour spa       | ace.                |                      |
|                                                                                 | Target Dimensions                                    | Width 1400, Height 1050                    |                                 |                     |                      |
|                                                                                 | Colour Profile                                       | sRGB IEC61966-2.1                          | It doesn't matter what the      | e filenames are.    |                      |
|                                                                                 | Colour Profile Enforcement                           | Warn if incorrect                          |                                 |                     |                      |
|                                                                                 | Comment                                              | Upload practice only will not be projected |                                 |                     |                      |
|                                                                                 | You do not have any Entries in this<br>Add New Entry | Competition.                               | Then click on <b>Add New En</b> | try                 |                      |

PhotoEntry v 33.4

# ## O # 😋 🛤 🗈 🖸 💌 🐋 🚺 🤷 💁 🕼 🖉 🖉 📧 💷 🖷

| <u>File Edit View History Bookmarks Tools Hel</u> | P                                                |                                                           |                         |                 | - 0 >              | <          |
|---------------------------------------------------|--------------------------------------------------|-----------------------------------------------------------|-------------------------|-----------------|--------------------|------------|
|                                                   |                                                  |                                                           |                         |                 |                    |            |
|                                                   | https://compent.photoentry.uk/co                 | mpent/                                                    |                         | Add a New Entry |                    |            |
| DORCHESTER<br>CAMERA CLUB                         | PhotoEntry                                       |                                                           |                         |                 | Steve Jones ▼ Logc | <u>out</u> |
| Main Menu                                         | ≫ PhotoEntry Practice ≫ PhotoEn                  | ntry Practice A                                           |                         |                 |                    |            |
| Help                                              | PhotoEntry Practice                              | e A: Add Entry                                            |                         |                 |                    |            |
| Competition Rules                                 |                                                  | -                                                         |                         |                 |                    |            |
|                                                   | Status                                           | Open                                                      |                         |                 |                    |            |
|                                                   | Colour Profile                                   | sRGB IEC61966-2.1                                         |                         |                 |                    |            |
|                                                   | Colour Profile Enforcement                       | Warn if incorrect                                         |                         |                 |                    |            |
|                                                   | Comment                                          | Upload practice only will not be projected                | Click Show Help to re   | veal            |                    |            |
|                                                   |                                                  |                                                           | in-screen help for this | S               |                    |            |
|                                                   | Show Help                                        |                                                           | stage (see next nage)   |                 |                    |            |
|                                                   |                                                  |                                                           |                         |                 |                    |            |
|                                                   | Enter Entry Details                              |                                                           |                         |                 |                    |            |
|                                                   | The title may be up to 50 charac                 | ters, and may include alphanumerics and the characters ,. | !'-%()\$£.              |                 |                    |            |
|                                                   | Entry Title *                                    |                                                           |                         |                 |                    |            |
|                                                   | Entry Title                                      |                                                           |                         |                 |                    |            |
|                                                   | Entry Reference<br>Optional information for your | own                                                       |                         |                 |                    |            |
|                                                   | Add This Entry                                   |                                                           |                         |                 |                    |            |

# ## O # 😋 🛤 🗈 🖸 💌 🐋 🚺 🤷 💁 🕼 🖉 🖉 📧 💷 🖷

| Eile     Edit     View     Higtory     Bookmarks     Iools     He       O     PhotoEntry - PhotoEntry Practi     X     + | elp                                                                        |                                                                                                    |                                             |                                | - a ×                 |
|----------------------------------------------------------------------------------------------------|----------------------------------------------------------------------------|----------------------------------------------------------------------------------------------------|---------------------------------------------|--------------------------------|-----------------------|
| ← → ♂ ☆ 0                                                                                                    | https://compent.photoentry.uk/co                                           | mpent/                                                                                                    |                                             | Add a New Entry (showing Help) |                       |
| DORCHESTER<br>CAMERA CLUB                                                                                                | PhotoEntry                                                                 |                                                                                                    |                                             |                                | Steve lones 💌 Longuit |
| <u>Main Menu</u><br><u>Help</u>                                                                                          | » PhotoEntry Practice » PhotoEntry Practice                                | ntry Practice A<br>e A: Add Entry                                                                                                    |                                             |                                |                       |
| Competition Rules                                                                                                    | Status<br>Colour Profile                                                   | Open<br>sRGB IEC61966-2 1                                                                                                    |                                             |                                |                       |
|                                                                                                    | Colour Profile Enforcement<br>Comment                                      | Warn if incorrect<br>Upload practice only will not be projected                                                                                  | Click <b>Hide Help</b> to<br>in-screen help | to hide                        |                       |
|                                                                                                    | Hide Help                                                                  |                                                                                                    |                                             |                                |                       |
|                                                                                                    | This screen is used for adding a<br>On this screen you will create th      | a new Entry to a non-Panel Competition (i.e. a Competition with one Im<br>e new Entry. On the next screen you will upload the Image for the Entr | age per Entry).<br>y.                       |                                |                       |
|                                                                                                    | Enter Entry Details                                                        |                                                                                                    |                                             |                                |                       |
|                                                                                                    | The title may be up to 50 characters of the title will appear on entry and | cters, and may include alphanumerics and the characters ,.!'-%()\$£.<br>d results lists, and may also appear in images published on your club's  | website.                                    |                                |                       |
|                                                                                                    | Entry Title *<br>Entry Title                                               |                                                                                                    |                                             |                                |                       |
|                                                                                                    | The Reference field is optional in                                         | nformation relating to the Entry, for your own use (but will be visible to                                                                       | administrators).                            |                                |                       |
|                                                                                                    | Entry Reference<br>Optional information for your                           | r own                                                                                                    |                                             |                                |                       |
|                                                                                                    | Add This Entry                                                             |                                                                                                    |                                             |                                |                       |

PhotoEntry v 33.4

ନ୍<sup>ର</sup> 🔨 👯 🕼 ENG 08:40 📮

### 📲 O H 😑 🛅 🖻 🖸 🖻 🖄 🙆 🌢 🥥 🦓 🕼 🖉 🖉 🖻 U 💵 👯

05 August 2019

| Eile Edit View History Bookmarks Tools Hel | 9                                                                         |                                  |                     | - 0 ×                |
|--------------------------------------------|---------------------------------------------------------------------------|----------------------------------|---------------------|----------------------|
| (←) → C' ŵ                                 | https://compent.photoentry.uk/compent/                                    |                                  | Enter Entry Details |                      |
|                                            | PhotoEntry                                                                |                                  |                     |                      |
|                                            |                                                                           |                                  |                     | Steve Jones ▼ Logout |
| Main Menu                                  | ≫ PhotoEntry Practice ≫ PhotoEntry Practice A                             |                                  |                     |                      |
| Help<br>Competition Rules                  | PhotoEntry Practice A: Add Entry                                          |                                  |                     |                      |
|                                            | Status Open                                                               |                                  |                     |                      |
|                                            | Colour Profile sRGB IEC61966-2.1                                          |                                  |                     |                      |
|                                            | Colour Profile Enforcement Warn if incorrect                              |                                  |                     |                      |
|                                            | Comment Upload practice only will not be proj                             | ected                            |                     |                      |
|                                            | Show Help                                                                 |                                  |                     |                      |
|                                            | Enter Entry Details                                                       |                                  |                     |                      |
|                                            | The title may be up to 50 characters, and may include alphanumerics and t | the characters ,.!'-%()\$£.      |                     |                      |
|                                            | Entry Title *                                                             |                                  |                     |                      |
|                                            | Sailing Home                                                              | Enter your chosen EntryTitle     |                     |                      |
|                                            |                                                                           | You can use the optional Entry I | Reference to        |                      |
|                                            | Entry Reference                                                           | add information for your own u   | se (only            |                      |
|                                            | V0/3/01/00/04/10/2010                                                     | visible to you and admine)       |                     |                      |
|                                            |                                                                           | visible to you and admins)       |                     |                      |
|                                            | Add This Entry                                                            | Then click Add This Entry        |                     |                      |
|                                            |                                                                           |                                  |                     | PhotoEntry v 33.4    |

# ## O # @ m m 0 0 0 0 0 0 0 0 0 M m w m m m

05 August 2019

| Eile Edit View History Bookmarks Iools He                           | lp.                                                                                                    |                                                                                                    |                                                                              | - a ×                |
|---------------------------------------------------------------------|----------------------------------------------------------------------------------------------------|----------------------------------------------------------------------------------------------------|------------------------------------------------------------------------------|----------------------|
| <ul> <li>↔ → C ŵ</li> <li>ORCHESTER</li> <li>CAMERA CLUB</li> </ul> | https://compent.photoentry.uk/compent.photoEntry                                                                                                    | mpent/                                                                                                    |                                                                              | Choose JPEG          |
| Main Menu<br>Help<br>Competition Rules                              | » PhotoEntry Practice » PhotoEntry<br>Upload New Image<br>Entry added - now upload the<br>Competition<br>Status<br>Target Dimensions<br>Colour Profile<br>Colour Profile Enforcement<br>Comment | the Image for this Entry PhotoEntry Practice A Open Width 1400, Height 1050 sRGB IEC61966-2.1 Warn if incorrect Upload practice only will not be projected | Click <b>Show Help</b> to r<br>in-screen help for th<br>stage (see next page | reveal<br>his<br>¡e) |
|                                                                     | Select a JPEG image to uplo                                                                                                    | ad. Maximum file size is 10 MB.                                                                                                    | Click <b>Choose JPEG</b> to<br>select your image fil                         | to<br>ile            |

# ## O # @ m @ @ @ @ @ @ @ @ M @ # @ m @ #

05 August 2019

ጽ<sup>ヘ</sup> ^ 👯 🕼 ENG 08:41 📮

| Eile Edit View History Bookmarks Iools He | lp                                                                                                    |                                                                                                    |                                                                                                    |                                                                                                    |                                                               | - 5 ×                  |
|-------------------------------------------|----------------------------------------------------------------------------------------------------|----------------------------------------------------------------------------------------------------|----------------------------------------------------------------------------------------------------|----------------------------------------------------------------------------------------------------|---------------------------------------------------------------|------------------------|
| (←) → C'                                  | https://compent.photoentry.uk/com                                                                                                    | npent/                                                                                                    |                                                                                                    | Choose IDEC                                                                                                    | (with Holp)                                                   |                        |
| DORCHESTER<br>CAMERA CLUB                 | PhotoEntry                                                                                                    |                                                                                                    |                                                                                                    | Choose JPEG                                                                                                    | (with help)                                                   | Stave Japan = . Laceut |
| Main Menu<br>Help<br>Competition Rules    | PhotoEntry PhotoEntry Practice >> PhotoEntry Upload New Image Entry added - now upload the competition of the status Target Dimensions Colour Profile Enforcement Colour Profile Enforcement Colour Profile Enforcement Comment Hide Help Select a JPEG image to uploo The maximum dimensions are Wo original image is significantly bigg the above dimensions. If you are generate the watermarked image The JPEG image should use the be as you expect. Furthermore, the export in standard sRGB, and the the name of the file does not make the maximum dimension are with the name of the file does not make the the standard sRGB. Choose JPEG | try Practice A - Sailing Home he Image for this Entry PhotoEntry Practice A Open Width 1400, Height 1050 sRGB IEC61966-2.1 Warn if incorrect Upload practice only will not be projected ad. Maximum file size is 10 MB. Idth 1400, and Height 1050. Images exceeding these dimensions will fer than the required dimensions. It is recommended that you either allowing the image to be published on the web site with a copyright s. SRGB IEC61966-2.1 colour profile. If you upload an image with a di he colours may not be displayed correctly when the image is transfa at you are happy with the results before uploading. PhotoEntry will witter, as the system generates its own unique filenames for you. You ited by your internet connection upload speed, which is normally failed. | Lick Hide H<br>in-screen he<br>in-screen he<br>submit the full-size image (under 10 M<br>watermark, it is better to submit a full-<br>it watermark, it is better to submit a full-<br>it watermark, it is better to submit a full-<br>it watermark, it is better to submit a full-<br>it will be able to modify, delete or replace<br>it will be able to modify, delete or replace<br>r less than your download speed. | elp to hide<br>lp<br>aling process works well providi<br>HB), or that you scale it yourself<br>sized image, as this will be used<br>we to convert it and the results<br>ed on the web. Please ensure to<br>C61966-2.1.<br>e entries until the competition of<br>to | ing the<br>f to fit<br>d to<br>may not<br>that you<br>closes. | Steve Jones            |
|                                           |                                                                                                    |                                                                                                    | select your image f                                                                                                    | lle                                                                                                    |                                                               |                        |

g<sup>q</sup> 🔨 👯 🕼 ENG 08:42 📮

# ## O # @ m @ @ @ @ @ @ @ @ M @ # @ m @ #

| <u>File Edit View History B</u> ookmarks | <u>T</u> ools <u>H</u> elp                                                                                                    |                            |                            |                  |                    |                   |                  | - 0 ×                |
|------------------------------------------|----------------------------------------------------------------------------------------------------|----------------------------|----------------------------|------------------|--------------------|-------------------|------------------|----------------------|
| 🙆 PhotoEntry - Upload New Imag 🗙         | 🍯 File Upload                                                                                                    |                            |                            |                  |                    |                   | ×                |                      |
| (←)→ ℃ @                                 | $\leftarrow$ $\rightarrow$ $\checkmark$ $\uparrow$ $\square$ $\Rightarrow$ This PC $\Rightarrow$ Pictures $\Rightarrow$                                                                                                    | CameraClub > Comps2019-20  |                            |                  | Chasse             |                   | dawa 10 ayammla) |                      |
|                                          | Organize 🔻 New folder                                                                                                    |                            |                            |                  | Choose             |                   | dows to example) |                      |
| CAMERA CL                                | Childragener                                                                                                    | Name                       | Rating Date modified       | Date             | Туре экс           | e iags            | Dimensions       |                      |
|                                          | - United Street Street | 鞐 LG5A9396-SailingHome.jpg | ·슈·슈·슈·슈· 07/06/2019 09:03 | 18/09/2017 17:43 | IrfanView JPG File | 1,345 KB Comp     | 1400 x 1050      | Steve Jones V Logout |
| Main Menu                                | Creative Cloud Files 🛷                                                                                                    |                            |                            |                  |                    |                   |                  |                      |
| Help                                     | 🖹 Documents 🛷                                                                                                    |                            |                            |                  |                    |                   |                  |                      |
| Competition Rules                        | Pictures 💉                                                                                                    |                            |                            |                  |                    |                   |                  |                      |
| <u>competition reales</u>                | Competitions                                                                                                    |                            |                            |                  |                    |                   |                  |                      |
|                                          | 🐉 Dropbox                                                                                                    |                            |                            |                  |                    |                   |                  |                      |
|                                          | This PC                                                                                                    |                            |                            |                  |                    |                   |                  |                      |
|                                          | 🗊 3D Objects                                                                                                    |                            |                            |                  |                    |                   |                  |                      |
|                                          | Desktop                                                                                                    |                            |                            |                  |                    |                   |                  |                      |
|                                          | Documents                                                                                                    |                            |                            |                  |                    |                   |                  |                      |
|                                          | Downloads     Music                                                                                                    |                            |                            |                  |                    |                   |                  |                      |
|                                          | Pictures                                                                                                    |                            |                            |                  |                    |                   |                  |                      |
|                                          | Adobe                                                                                                    |                            |                            |                  |                    |                   |                  |                      |
|                                          | Camera Roll                                                                                                    |                            |                            |                  |                    |                   |                  |                      |
|                                          | CameraClub                                                                                                    |                            |                            |                  |                    |                   |                  |                      |
|                                          | Comps2019-20                                                                                                    |                            |                            |                  |                    |                   |                  |                      |
|                                          | DiCentra<br>Saved Dicturer                                                                                                    |                            |                            |                  |                    |                   |                  |                      |
|                                          | VueScan                                                                                                    |                            |                            |                  |                    |                   |                  |                      |
|                                          | Videos                                                                                                    |                            |                            |                  |                    |                   |                  |                      |
|                                          | 🛀 OS (C:)                                                                                                    |                            |                            |                  |                    |                   |                  |                      |
|                                          | 🕳 Local Disk (D:)                                                                                                    |                            |                            |                  |                    |                   |                  |                      |
|                                          | Workspace (H:)                                                                                                    |                            |                            |                  |                    |                   |                  |                      |
|                                          | PhotoVault (J:)     Commutitions Internal (A) NAS 71 F4 F2                                                                                                    |                            |                            |                  |                    |                   |                  |                      |
|                                          | Competitions-Internal (\(\NAS-71-E4-F3)                                                                                                    |                            |                            |                  |                    |                   |                  |                      |
|                                          | Libraries                                                                                                    |                            |                            |                  |                    |                   |                  | PhotoEntry v 33.4    |
|                                          |                                                                                                    |                            |                            |                  |                    |                   |                  | PhotoEndy v 55.4     |
|                                          | Pictures                                                                                                    |                            |                            |                  |                    |                   |                  |                      |
|                                          | I Videos                                                                                                    |                            |                            |                  |                    |                   |                  |                      |
|                                          | Pretwork                                                                                                    |                            |                            |                  |                    |                   |                  |                      |
|                                          |                                                                                                    |                            |                            |                  |                    |                   |                  |                      |
|                                          | NAS-71-E4-F3                                                                                                    |                            |                            |                  |                    |                   |                  |                      |
|                                          |                                                                                                    |                            |                            |                  |                    |                   |                  |                      |
|                                          | Ele nomen la constance o                                                                                                    | S                          |                            |                  |                    | All Cussed of Tax | >                |                      |
|                                          | File name: LG5A9396-Sa                                                                                                    | iiingHome.jpg              |                            |                  |                    | All Supported Ty  | bes ( jpg; jpe V |                      |
|                                          |                                                                                                    |                            |                            |                  |                    | Open              | Cancel           |                      |
|                                          |                                                                                                    |                            |                            |                  |                    |                   |                  |                      |

### 👯 O 🛱 🤮 🛅 🏛 🖻 🖸 📧 🗉 🤌 쵴 🍥 🖪 🗟 🖉 📧 💷 🕦

g<sup>A</sup> ^ 👯 🕼 ENG 08:42 📮

| Eile Edit View History Bookmarks Tools Hell                 | P                                                                                                    |                                                        |                                     | - 0 ×             |
|-------------------------------------------------------------|----------------------------------------------------------------------------------------------------|--------------------------------------------------------|-------------------------------------|-------------------|
| ← → C' ŵ                                                    | https://compent.photoentry.uk/compent/                                                                                                    |                                                        |                                     | Upload Image      |
| OORCHESTER                                                  | PhotoEntry                                                                                                    | Steve Jones ▼ Logout                                   |                                     |                   |
| <u>Main Menu</u><br><u>Help</u><br><u>Competition Rules</u> | » PhotoEntry Practice » PhotoEntry Practice A<br>Upload New Image - Sailing Home                                                                                                    |                                                        |                                     |                   |
|                                                             | Competition         PhotoEntry Practice A           Status         Open           Target Dimensions         Width 1400, Height 100           Colour Profile         sRGB IEC61966-2.1           Colour Profile Enforcement         Warn if incorrect           Comment         Upload practice only w | )50<br>vill not be projected                           |                                     |                   |
|                                                             | Show Help<br>Select a JPEG image to upload. Maximum file size is 10 MB.<br>Choose JPEG<br>LG5A9396-SailingHome.jpg (1.3 MB)                                                                                                    |                                                        | Details of your selected image file |                   |
|                                                             | Upload Image                                                                                                    | Click <b>Upload II</b><br>upload your se<br>image file | mage to<br>elected                  | PhotoEntry v 33.4 |

# ## O # @ 🖻 🗈 🖻 🙆 🕑 🔕 🌖 🔍 🖓 🖉 🖉 🗉 🖬 👫

ନ୍<sup>ନ</sup> 🔨 👯 🕼 ENG 08:43 📮

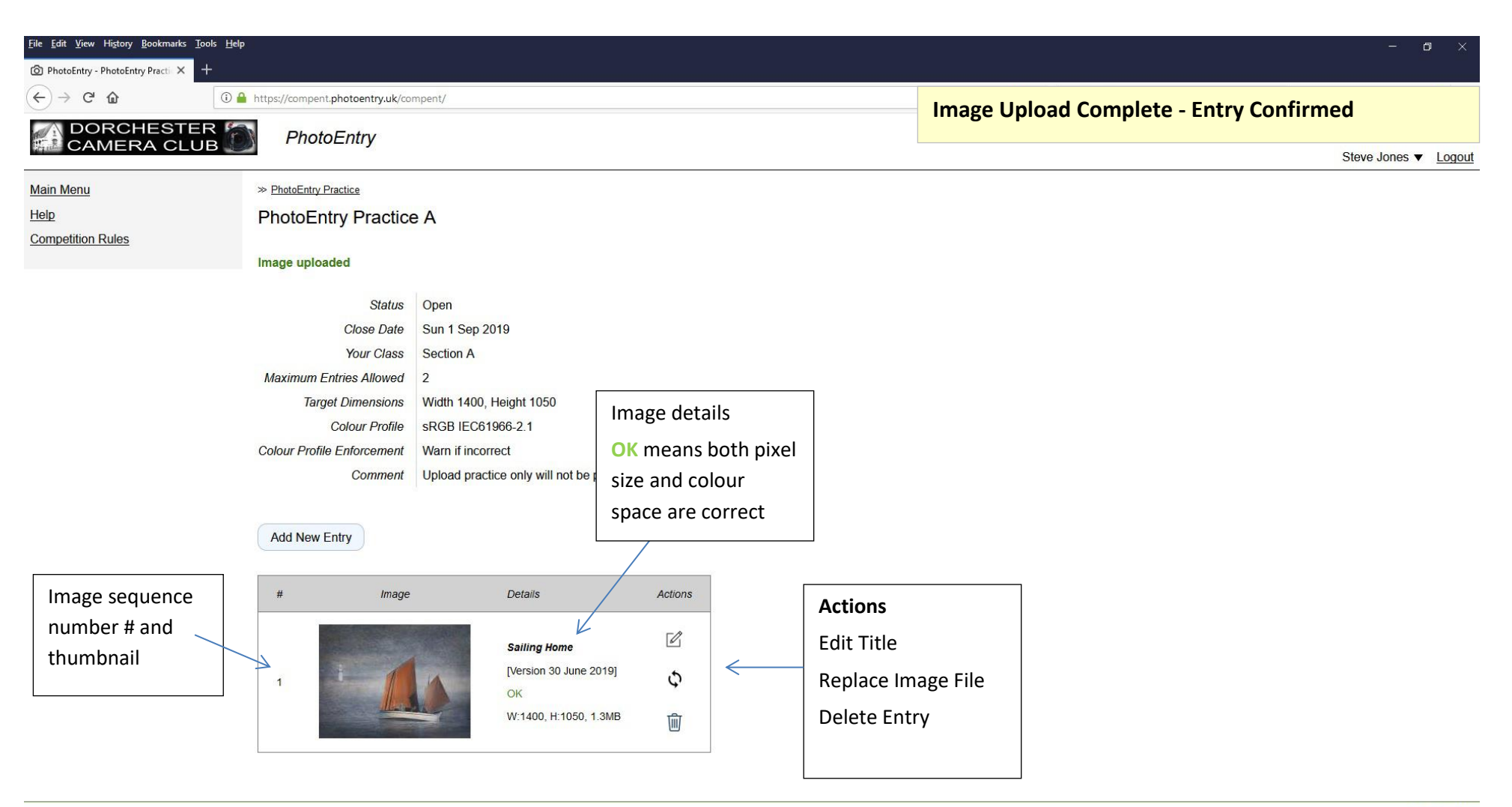

#### PhotoEntry v 33.4

#### 📲 O 🛱 🤮 🛤 🖻 🖸 📧 🖄 🜒 🌒 🕼 🖉 🖉 📧 🗉 🗃 👯

05 August 2019

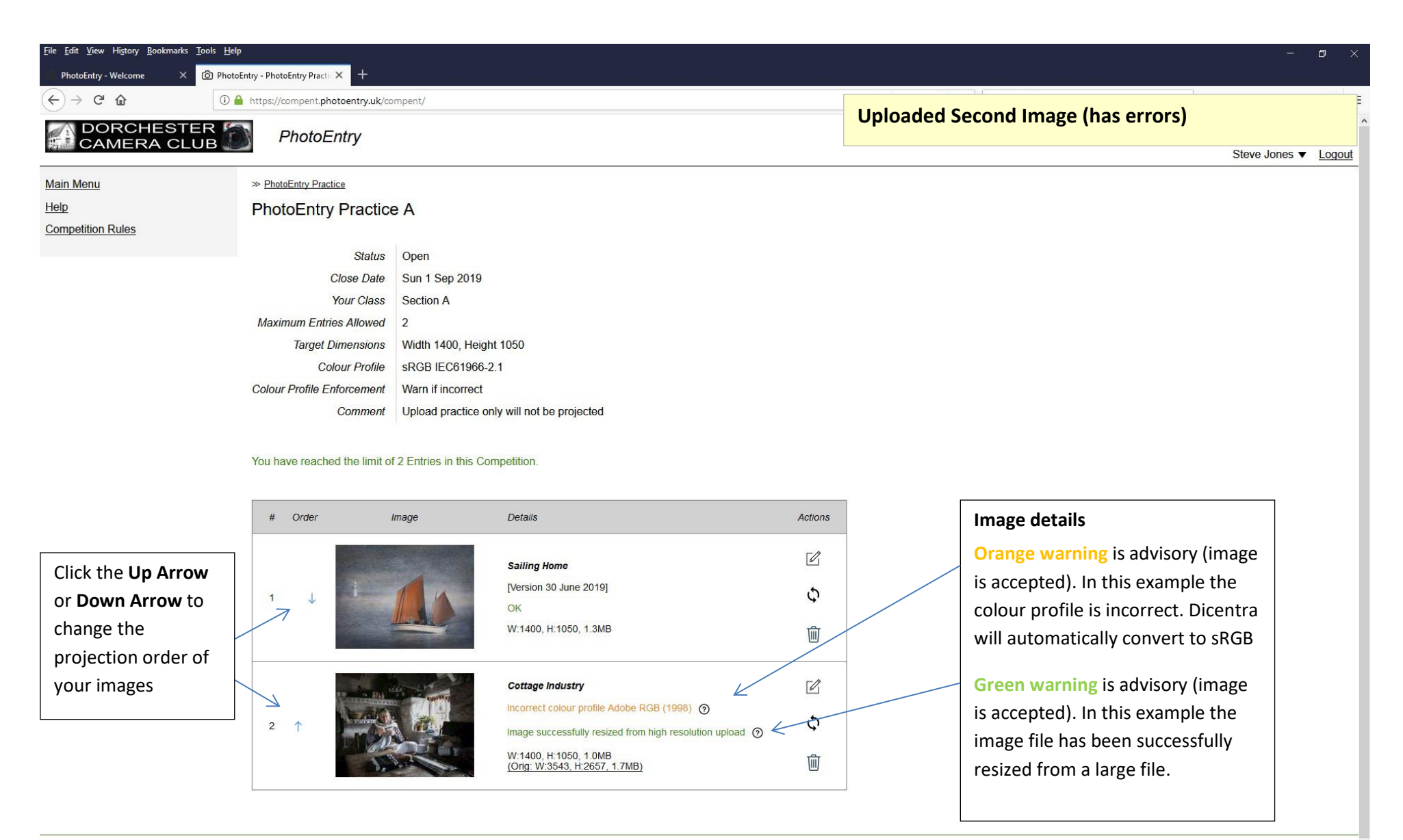

#### 👯 O 🛱 🔁 🔚 🖻 🖸 🕑 🔞 🌒 🕼 🖉 🖉 🔟 💷 🕅

PhotoEntry v 33.4

g<sup>Q</sup> 🔨 👯 🕼 ENG 16:09 📑

| <u>File Edit View History Bookmarks</u> PhotoEntry - Welcome X                                                                                                    | Iools Help                                                                                                    |                                                                                                    |          |                                                                                                    | - 0 ×      |
|----------------------------------------------------------------------------------------------------|----------------------------------------------------------------------------------------------------|----------------------------------------------------------------------------------------------------|----------|----------------------------------------------------------------------------------------------------|------------|
| $\leftarrow \rightarrow$ C $\textcircled{a}$                                                                                                    | 1 https://compent.photoentry.uk/compent.photoentry.uk/compent.photoent.photoentry.photoent.photoent.photoe | ompent/                                                                                                    |          | Two more Images (more errors)                                                                                                    |            |
| CAMERA CL                                                                                                    | ER DetoEntry                                                                                                    |                                                                                                    |          | Steve lone                                                                                                    | s 💌 Logout |
| Main Menu       * PhotoEntry Practice         Dependition Rules       PhotoEntry Practice         Status       Open         Close Date       Sun 1 Sep 2019         Your Class       Section A         Maximum Entries Allowed       2         Target Dimensions       Vidth 1400, Height 1050         Colour Profile Enforcement       Varn if incorrect         Comment       Upload practice only will not be projected |                                                                                                    |                                                                                                    |          | Steve Jone                                                                                                    |            |
|                                                                                                    | # Order                                                                                                    | Image Details                                                                                                   | Actions  | Image details                                                                                                    |            |
|                                                                                                    | 1 ↓                                                                                                    | Lifesavers<br>Image too small ③<br>W:1024, H:657, 0.8MB                                                         | ©<br>≎ ← | Orange warning is advisory (image<br>is accepted). In this example the<br>image file is too small and will<br>display smaller than expected |            |
|                                                                                                    | 2                                                                                                    | Arkwright<br>Image resized from low resolution upload ③<br>W:813, H:1050, 0.4MB<br>(Orig: W:929, H:1200, 0.6MB) | © ←<br>≎ | In this example the image file has<br>been successfully resized from a<br>low resolution file. Quality may be<br>degraded.                  |            |

### 📲 O Ħ 🔮 🛤 🛍 🖸 🖻 😢 🗐 🌒 🧶 🧶 📓 🖉 🔟 💷 🏧